## Proceso Presupuesto de Centro de Costos / Clase de Costo (Gasto)

En esta guía se mostrarán los pasos a seguir para Asignar Presupuesto a los Centros de Costos y Clases de Costos (Gastos) así como algunos reportes estándar del Sistema SAP.

1) La siguiente transacción se usa para Fijar la Sociedad Co (Sociedad de Costos) con la que se estará trabajando durante la Sesión.

## Ruta:

Finanzas  $\rightarrow$  Controlling  $\rightarrow$  Contabilidad de clases de coste  $\rightarrow$  Entorno  $\rightarrow$  OKKS - Fijar sociedad CO

Transacción: OKKS

| 🔄 Fijar sociedad CO |      | $\times$ |
|---------------------|------|----------|
| Sociedad CO         | BP01 |          |
| ✓ □ ×               |      |          |

2) Esta transacción se usa para seleccionar el Perfil del Planificador del Presupuesto.

## Ruta:

Finanzas  $\rightarrow$  Controlling  $\rightarrow$  Contabilidad de centros de coste  $\rightarrow$  Planificación  $\rightarrow$  KP04 - Act.perfil planific.

Transacción: KP04

| 🖻 Activar perfil del | planificador 🛛 🖂      |
|----------------------|-----------------------|
|                      |                       |
| Perfil planif.       | SAPALL 🗗              |
|                      |                       |
| 🖌 🐼 🖬 🔒              | Maestro de usuario  🗶 |

Se seleccionará el Perfil de planificador: SAPALL

**3)** La siguiente transacción permite alimentar al Sistema el Presupuesto a Nivel Centro de Costo / Clase de Costo (Gasto).

Ruta:

Finanzas  $\rightarrow$  Controlling  $\rightarrow$  Contabilidad de centros de coste  $\rightarrow$  Planificación  $\rightarrow$  Costes/Consumos actividad  $\rightarrow$  KP06 – Modificar

Transacción: KP06

| Datos planificados Tratar Pasar a Detal                                                                                      | lles Opciones Sistema Ayuda         |                                |
|----------------------------------------------------------------------------------------------------|-------------------------------------|--------------------------------|
| Ø 🔄 🛯 4 🗏 1 🤇                                                                                                    | ۰ 🖸 🗐 🖾 🖧 🗳 🖓 🖓 🖓 🖓                 | G See                          |
| Planif.clases de coste/consu                                                                                                 | imos actividad Modif.: Acceso       |                                |
| 🚨 🖉 🛃 🗟                                                                                                    |                                     |                                |
| Layout 1-101 Cl.co                                                                                                    | ste indep./depdte.de actividad      |                                |
| Variables<br>Versión De período 1                                                                                            | Versión plan/real<br>Enero          |                                |
| A período 12<br>Ejercicio 2007                                                                                               | Diciembre                           |                                |
| Centro de coste 1102<br>hst.<br>O grupo<br>Clase de actividad<br>hst.<br>O grupo<br>Clase de coste 630021<br>hst.<br>O grupo | Contador General<br>Agua Purificada |                                |
| Entrada<br>O Libre    Basado e/fo                                                                                            | ormulario                           |                                |
| 🖉 No se ha modificado ningún dato plan.                                                                                      |                                     | 🈰 ▷   KP06 🖲   attas   INS   🍬 |

Centro de coste: .....1102 – Contador General (por ejemplo) Clase de coste: ......630021 – Agua Purificada (gasto – por ejemplo)

Seleccionar:

• Basado en formulario

Enseguida dar clic al botón **Pantalla de Resumen** para que aparezca la pantalla en que se alimenta el presupuesto del año para el Centro de Costo y Clase de Costo correspondiente.

0

| Datos planit                                                                              | icados Tratar Pa                           | sara  | Detalles Oncion       | es S       | istema Avuda         |       |                    |      |      |          |                                   |
|-------------------------------------------------------------------------------------------|--------------------------------------------|-------|-----------------------|------------|----------------------|-------|--------------------|------|------|----------|-----------------------------------|
|                                                                                           |                                            | 4 [   |                       | <b>-</b> A | 300° (3111)          | )   🖲 | K 🖉   🕲 🖪          |      |      |          | SE (                              |
| Planif.cla                                                                                | ases de cost                               | e/co  | onsumos ac            | tivic      | lad Modif.: Pa       | inta  | alla de resur      | nen  |      |          |                                   |
| <b>8</b> 60 <b>4</b>                                                                      |                                            |       | 🖥 📝 📔 Partida         | s indivi   | iduales Modificar va | lores | 68                 |      |      |          |                                   |
| Versión                                                                                   | 0                                          |       | Versió                | n plan     | /real                |       |                    |      |      |          |                                   |
| Período                                                                                   | 1                                          |       | a 12                  |            |                      |       |                    |      |      |          |                                   |
| Ejercicio                                                                                 | 2007                                       |       |                       |            |                      |       |                    |      |      |          |                                   |
| Centro coste                                                                              | 1102                                       |       | CONT                  | ADOR       | GENERAL              |       |                    |      |      |          |                                   |
| Costes                                                                                    |                                            |       |                       |            |                      |       |                    |      |      |          |                                   |
| Clase de c.                                                                               | . Costes plan fijos                        | CD    | Costes plan variab    | CD         | Consumo plan fijo    | CD    | Cons.plan variable | CD   | UN C | E        |                                   |
| 630021                                                                                    | 4800                                       | 2     | 0.00                  | 2          |                      | 2     | 0.000              | 2    | [    |          |                                   |
|                                                                                           |                                            | _     |                       |            |                      |       |                    |      |      |          | _                                 |
|                                                                                           |                                            |       |                       |            |                      |       |                    |      |      |          | _                                 |
|                                                                                           |                                            |       |                       |            |                      |       |                    |      |      |          | -                                 |
|                                                                                           |                                            |       |                       |            |                      |       |                    |      |      |          |                                   |
|                                                                                           |                                            |       |                       |            |                      |       |                    |      |      |          |                                   |
|                                                                                           |                                            |       |                       |            |                      |       |                    |      |      |          |                                   |
|                                                                                           |                                            |       |                       |            |                      |       |                    |      |      |          |                                   |
|                                                                                           |                                            |       |                       |            |                      |       |                    |      |      |          | _                                 |
|                                                                                           |                                            |       |                       |            |                      |       |                    |      |      |          |                                   |
|                                                                                           |                                            |       |                       |            |                      |       |                    |      |      |          |                                   |
|                                                                                           |                                            |       |                       | _          |                      |       |                    |      |      |          |                                   |
|                                                                                           |                                            |       |                       |            |                      |       |                    |      |      |          |                                   |
|                                                                                           |                                            |       |                       |            |                      |       |                    |      |      |          |                                   |
|                                                                                           |                                            |       |                       |            |                      |       |                    |      |      |          |                                   |
|                                                                                           |                                            |       |                       |            |                      |       |                    |      |      |          |                                   |
|                                                                                           |                                            |       |                       |            | 1                    |       |                    |      |      |          |                                   |
| No so has                                                                                 |                                            | 5     | Posicionar            |            | ]                    |       |                    |      |      |          |                                   |
| Vo se han                                                                                 | rejecutado modilica                        | aones | para el valor plan si | eleccio    | mado.                |       | 1 mar              |      | _    |          | 📽 D RP06 🥶 atlas INS 🍃 ///        |
| 🦺 Inicio                                                                                  | C Presentad                                | i     | 🕘 Bandeja d           | P          | roceso Pr 🕎 Doo      | ument | to 🛛 💋 SAP Logo    | on   | Ē    | Planif.c | .dase ES 🔇 🗿 🔊 🖓 🗞 🥥 🎑 11:03 a.m. |
|                                                                                           |                                            |       |                       |            |                      |       |                    |      |      |          |                                   |
| Costos p                                                                                  | lan fiios                                  |       | 4                     | 800        | C                    |       |                    |      |      |          |                                   |
| CD (Clave de Distribución) 1 – Distribución Uniforme (nara que se distribuva por igual el |                                            |       |                       |            |                      |       |                    |      |      |          |                                   |
|                                                                                           |                                            | - 401 | ۰                     | non        | to alimonta          | do.   | optro los p        | oriz | ado  |          | aloccionados on la nantalla       |
|                                                                                           |                                            |       |                       |            |                      |       |                    |      |      |          |                                   |
|                                                                                           |                                            |       | P                     | orin       |                      |       |                    |      |      |          |                                   |
| Enseguida dar clic al botón Contabilizar 💾 y el sistema mandará el mensaie                |                                            |       |                       |            |                      |       |                    |      |      |          |                                   |
| inseguiua uai uic ai buluti cuttabilizai 🔤 y ei sistettiä mähuata ei mensaje              |                                            |       |                       |            |                      |       |                    |      |      |          |                                   |
| Se han co                                                                                 | Se han contabilizado los datos modificados |       |                       |            |                      |       |                    |      |      |          |                                   |

| Datos planificados <u>T</u> ratar <u>P</u> | asara <u>D</u> etalles <u>O</u> pciones <u>S</u> | istema <u>Ay</u> uda       |                         |                           |
|--------------------------------------------|--------------------------------------------------|----------------------------|-------------------------|---------------------------|
| Ø 1                                        | Pantalla de resumen F5                           | 👌 🔁 🗘 🗘 🕄 🔀 🛛 🚱            | ) 🖪                     | No.                       |
| Planif clases de co                        | <u>P</u> antalla de períodos F6                  | d Visual.: Acceso          |                         |                           |
|                                            | Combi <u>n</u> ación sig.                        | . Though the second        |                         |                           |
|                                            | Combinación anterior                             |                            |                         |                           |
| Layout 1-101                               | Otra combinacion                                 | — ctividad                 |                         |                           |
| Variables                                  | Layout siguiente Ctrl+F8                         |                            |                         |                           |
| Versión 0                                  | Layout anterior Ctri+F /                         | ión plan/real              |                         |                           |
| De período 1                               | Bac <u>k</u> F3                                  | 0                          |                         |                           |
| A período 12                               | D                                                | iciembre                   |                         |                           |
| Ejercicio 2007                             |                                                  |                            |                         |                           |
| Centro de coste 1100                       |                                                  | ontador Ceneral            |                         |                           |
| het                                        | Ŭ                                                | ontador General            |                         |                           |
| O grupo                                    |                                                  |                            |                         |                           |
| Clase de actividad                         |                                                  |                            |                         |                           |
| hst.                                       |                                                  |                            |                         |                           |
| O grupo                                    |                                                  |                            |                         |                           |
| Clase de coste 63002                       | 21 A                                             | gua Purificada             |                         |                           |
| hst.                                       |                                                  |                            |                         |                           |
| O grupo                                    |                                                  |                            |                         |                           |
|                                            |                                                  |                            |                         |                           |
|                                            |                                                  |                            |                         |                           |
|                                            |                                                  |                            |                         |                           |
|                                            |                                                  |                            |                         |                           |
|                                            |                                                  |                            |                         |                           |
| Entrada                                    |                                                  |                            |                         |                           |
| OLibre                                     | Basado e/formulario                              |                            |                         |                           |
|                                            |                                                  |                            |                         |                           |
|                                            |                                                  |                            |                         |                           |
|                                            |                                                  |                            |                         |                           |
|                                            |                                                  |                            |                         | 🛛 KP07 🖻 atlas INS 🖌      |
| Inicio 📄 🗁 Presentz                        | aciones 🛛 🙆 Bandeja de ent                       | 2 Microsoft Of 🔹 🚺 SAP Log | n 710 📴 Planif.dases de | ES 🔇 🖸 🖓 🏷 🤣 🚺 11:13 a.m. |
|                                            |                                                  |                            |                         |                           |
|                                            |                                                  |                            |                         |                           |

Si deseamos ver la distribución por periodos durante el año que se hace alimentar la información en la transacción KP06, es necesario dar clic a la opción de menú

O dando clic al botón Pantalla por periodos es posible visualizar el presupuesto asignado a cada periodo del ejercicio tratado.

| ¢   | Dato                                                                   | os planificados I | ratar <u>P</u> asara <u>D</u> etal | lles <u>O</u> pciones <u>S</u> is | stema <u>A</u> yuda |                    |    |   |   |  |
|-----|------------------------------------------------------------------------|-------------------|------------------------------------|-----------------------------------|---------------------|--------------------|----|---|---|--|
| Ø   | 1                                                                      |                   |                                    | C 😧 😒 🗎 🕅                         | <u>، د. د؛ د؛ ا</u> | 3   🛒 🛃   🔞 🕻      |    |   |   |  |
| Р   | Planif.clases de coste/consumos actividad Visual.: Pantalla de período |                   |                                    |                                   |                     |                    |    |   |   |  |
|     | 2                                                                      |                   | Partidas individu                  | Jales 🔂 🛃                         |                     |                    |    |   |   |  |
| Ver | siór                                                                   | ]                 | 0                                  | Versión plan/r                    | eal                 |                    |    |   |   |  |
| Ce  | ntro                                                                   | coste             | 1102                               | CONTADOR                          | ENERAL              |                    |    |   |   |  |
| Cla | seo                                                                    | de coste          | 630021                             | Agua Purificad                    | la                  |                    |    |   |   |  |
|     |                                                                        |                   |                                    |                                   |                     |                    |    |   |   |  |
|     | P                                                                      | Texto             | Costes plan fijos                  | Costes plan variab.               | Consumo plan fijo   | Cons.plan variable | UN | С | E |  |
|     | 1                                                                      | Enero             | 400.00                             | 0.00                              | 0.000               | 0.000              |    |   |   |  |
|     | 2                                                                      | Febrero           | 400.00                             | 0.00                              | 0.000               | 0.000              |    |   |   |  |
|     | 3                                                                      | Marzo             | 400.00                             | 0.00                              | 0.000               | 0.000              |    |   |   |  |
|     | 4                                                                      | Abril             | 400.00                             | 0.00                              | 0.000               | 0.000              |    |   |   |  |
|     | 5                                                                      | Mayo              | 400.00                             | 0.00                              | 0.000               | 0.000              |    |   |   |  |
|     | 6                                                                      | Junio             | 400.00                             | 0.00                              | 0.000               | 0.000              |    |   |   |  |
|     | 7                                                                      | Julio             | 400.00                             | 0.00                              | 0.000               | 0.000              |    |   |   |  |
|     | 8                                                                      | Agosto            | 400.00                             | 0.00                              | 0.000               | 0.000              |    |   |   |  |
|     | 9                                                                      | Septiembre        | 400.00                             | 0.00                              | 0.000               | 0.000              |    |   |   |  |
|     | 10                                                                     | Octubre           | 400.00                             | 0.00                              | 0.000               | 0.000              |    |   |   |  |
|     | 11                                                                     | Noviembre         | 400.00                             | 0.00                              | 0.000               | 0.000              |    |   |   |  |
| Ш   | 12                                                                     | Diciembre         | 400.00                             | 0.00                              | 0.000               | 0.000              |    |   |   |  |
|     | *Pe                                                                    |                   | 4,800.00                           | 0.00                              | 0.000               | 0.000              |    |   |   |  |
| Ц   |                                                                        |                   |                                    |                                   |                     |                    |    |   |   |  |
|     |                                                                        |                   |                                    |                                   |                     |                    |    |   |   |  |
|     |                                                                        |                   |                                    |                                   |                     |                    |    |   |   |  |
|     |                                                                        |                   |                                    |                                   |                     |                    |    |   |   |  |
|     |                                                                        |                   |                                    |                                   |                     |                    |    |   |   |  |
|     |                                                                        |                   |                                    |                                   |                     |                    |    |   |   |  |
|     |                                                                        |                   |                                    |                                   |                     |                    |    |   |   |  |
|     |                                                                        |                   |                                    |                                   |                     |                    |    |   |   |  |

🕨 KP07 🖪 atlas INS 🎽

🛃 Inicio 🖆 Presentaciones 🔯 Bandeja de ent... 🔯 2 Microsoft Of... 🔹 🚺 SAP Logon 710 📄 Planif. dases de... ES 🔇 🙆 🔊 👔 🚯 20 🧭 11:20 a.m.

Si se desea modificar la distribución del presupuesto en los periodos correspondientes, es necesario seleccionar, del menú

| Datos planificados Tratar Pasar a | a Detalles Opciones Sistema Avuda               |                                                     |
|-----------------------------------|-------------------------------------------------|-----------------------------------------------------|
| Otros datos plan                  |                                                 |                                                     |
| P Modificar                       | onsumos actividad Visual : Acceso               |                                                     |
| Visualizar                        | onsumos actividad visaalli Acceso               |                                                     |
| Preparación impresión             |                                                 |                                                     |
| La) Contabilizar                  | Cl.coste indep./depdte.de actividad             |                                                     |
| Va Einalizar Shift+F3             |                                                 |                                                     |
| Versión 0 🕝                       | Versión plan/real                               |                                                     |
| De período 1                      | Enero                                           |                                                     |
| A período 12                      | Diciembre                                       |                                                     |
| Ejercicio 2007                    |                                                 |                                                     |
| Contro do costo 1102              | Contadar Conoral                                |                                                     |
| bet                               | Contador General                                |                                                     |
| O grupo                           |                                                 |                                                     |
| Clase de actividad                |                                                 |                                                     |
| hst.                              |                                                 |                                                     |
| O grupo                           |                                                 |                                                     |
| Clase de coste 630021             | Agua Purificada                                 |                                                     |
| hst.                              |                                                 |                                                     |
| O grupo                           |                                                 |                                                     |
|                                   |                                                 |                                                     |
|                                   |                                                 |                                                     |
|                                   |                                                 |                                                     |
|                                   |                                                 |                                                     |
|                                   |                                                 |                                                     |
| Entrada                           |                                                 |                                                     |
| O Libre 💿 Ba                      | sado e/formulario                               |                                                     |
|                                   |                                                 |                                                     |
|                                   |                                                 |                                                     |
|                                   |                                                 |                                                     |
|                                   |                                                 | 🛛 KP07 🖪 atlas INS 🔐 🥢                              |
| Hicio Presentaciones              | 🔘 Bandeja de ent 🛛 🛛 2 Microsoft Of 🗸 👘 SAP Log | on 710 📑 Planif.clases de ES 📢 📴 🛒 🖓 📎 🕖 11:23 a.m. |
|                                   |                                                 |                                                     |

Y enseguida dar clic al botón Pantalla por periodos

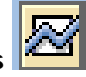

| C   | Date                                                                   | os planificados - Trat       | ar Pasara Deta    | lles Onciones Sis     | tema Avuda        |                    |        |              |       | SAP              | 7           |
|-----|------------------------------------------------------------------------|------------------------------|-------------------|-----------------------|-------------------|--------------------|--------|--------------|-------|------------------|-------------|
| 6   |                                                                        | oo pjanniedadoo <u>T</u> rat |                   | <u>은 이 이 이 그</u> ())  | ይ።<br>ይነጽንም ጥ የ   | 9   💌 🗖   🔗 [      |        |              |       |                  |             |
|     |                                                                        |                              |                   |                       |                   |                    | ==<br> |              |       |                  | 3           |
| _   | Planif.clases de coste/consumos actividad Modif.: Pantalla de periodos |                              |                   |                       |                   |                    |        |              |       |                  |             |
|     | 2                                                                      | ) <b>- e</b> e :             | x 🗅 🖪 🛛 🖻         | Partidas individuale: | Modificar valore  | s 🔂 🛃              |        |              |       |                  |             |
| Ve  | rsiór                                                                  | n 0                          |                   | Versión plan/re       | al                |                    |        |              |       |                  |             |
| Eje | ercici                                                                 | io 2                         | 007               |                       |                   |                    |        |              |       |                  |             |
| Ce  | ntro                                                                   | coste 1                      | 102               | CONTADOR G            | ENERAL            |                    |        |              |       |                  |             |
| CI  | ase (                                                                  | de coste 6                   | 30021             | Agua Purificad        | 3                 |                    |        |              |       |                  |             |
|     |                                                                        |                              |                   |                       |                   |                    |        |              |       |                  |             |
| B   | P                                                                      | Texto                        | Costes plan fijos | Costes plan variab.   | Consumo plan fijo | Cons.plan variable | UN C   | E            |       |                  | <b>[</b> ]] |
|     | 1                                                                      | Enero                        | 400.00            | 0.00                  | 0.000             | 0.000              |        |              |       |                  |             |
|     | 2                                                                      | Febrero                      | 400.00            | 0.00                  | 0.000             | 0.000              |        |              |       |                  | <b>_</b>    |
|     | 3                                                                      | Marzo                        | 400.00            | 0.00                  | 0.000             | 0.000              |        |              |       |                  |             |
|     | 4                                                                      | Abril                        | 400.00            | 0.00                  | 0.000             | 0.000              |        |              |       |                  |             |
|     | 5                                                                      | Мауо                         | 400.00            | 0.00                  | 0.000             | 0.000              |        |              |       |                  |             |
|     | 6                                                                      | Junio                        | 400.00            | 0.00                  | 0.000             | 0.000              |        |              |       |                  |             |
|     | 7                                                                      | Julio                        | 400.00            | 0.00                  | 0.000             | 0.000              |        |              |       |                  |             |
|     | 8                                                                      | Agosto                       | 400.00            | 0.00                  | 0.000             | 0.000              |        |              |       |                  |             |
|     | 9                                                                      | Septiembre                   | 400.00            | 0.00                  | 0.000             | 0.000              |        |              |       |                  |             |
|     | 10                                                                     | Octubre                      | 400.00            | 0.00                  | 0.000             | 0.000              |        |              |       |                  |             |
|     | 11                                                                     | Noviembre                    | 400.00            | 0.00                  | 0.000             | 0.000              |        |              |       |                  |             |
|     | 12                                                                     | Diciembre                    | 400.00            | 0.00                  | 0.000             | 0.000              |        |              |       |                  |             |
|     | *Pe                                                                    |                              | 4,800.00          | 0.00                  | 0.000             | 0.000              |        |              |       |                  |             |
|     |                                                                        |                              |                   |                       |                   |                    |        |              |       |                  |             |
|     |                                                                        |                              |                   |                       |                   |                    |        |              |       |                  |             |
|     |                                                                        |                              |                   |                       |                   |                    |        |              |       |                  |             |
|     |                                                                        |                              |                   |                       |                   |                    |        |              |       |                  |             |
|     |                                                                        |                              |                   |                       |                   |                    |        |              |       |                  |             |
|     |                                                                        |                              |                   |                       |                   |                    |        |              |       |                  |             |
|     |                                                                        |                              |                   |                       |                   |                    |        |              |       |                  |             |
|     |                                                                        |                              |                   |                       |                   |                    |        |              |       |                  |             |
|     |                                                                        |                              |                   |                       |                   |                    |        |              |       |                  |             |
|     |                                                                        |                              |                   |                       |                   |                    |        |              |       | 👂 KP06 🖪 atlas   | INS 🥖 🥼     |
| -   | y h                                                                    | nicio 📄 🖻 Pr                 | esentaciones      | Bandeja de ent        | 2 Microsoft Of    | - 🚺 SAP Logon      | 710    | Planif.dases | de ES | C 0 =" (1) % 0 A | 11:25 a.m.  |

Y ahora el sistema muestra como modificable la columna que contiene el presupuesto por periodos "Costes plan fijos".

Cabe hacer la aclaración que debe corresponder el total alimentado en los periodos con el total anual si no se desea modificar el presupuesto anual.

En caso de que se desee agregar más presupuesto a algún periodo en especial, basta cambiar el monto asignado a ese periodo en particular, pero se afectará el monto del presupuesto Anual.

| ⊡⊂<br>Dat    | os planificados Tr | atar Pasara Detal | les Opciones Sis     | tema Avuda         |                    |      |      |             |      | SA 🔍 🗆       | P          |
|--------------|--------------------|-------------------|----------------------|--------------------|--------------------|------|------|-------------|------|--------------|------------|
| 0            |                    |                   | 🕽 🙆 🚷 I 🖨 🕅          | ዜ  <b>៦</b> ው ይ §  | 3   🛒 🔁   🔞 🕻      |      |      |             |      |              | SE         |
| Pla          | nif.clases de      | e coste/consu     | imos activida        | ad Modif.: Pa      | antalla de pe      | ríod | os   |             |      |              |            |
|              |                    |                   | Partidas individuale | s Modificar valore |                    |      |      |             |      |              |            |
|              |                    |                   |                      |                    |                    |      |      |             |      |              |            |
| Versió       | n                  | 0                 | Versión plan/r       | eal                |                    |      |      |             |      |              |            |
| Centro       | coste              | 1102              | CONTADOR O           | ENERAL             |                    |      |      |             |      |              |            |
| Clase        | de coste           | 630021            | Agua Purificad       | a                  |                    |      |      |             |      |              |            |
|              |                    |                   |                      |                    |                    |      |      |             |      |              |            |
| P            | Texto              | Costes plan fijos | Costes plan variab.  | Consumo plan fijo  | Cons.plan variable | UN C | E    |             |      |              |            |
| 1            | Enero              | 400.00            | 0.00                 | 0.000              | 0.000              |      |      |             |      |              |            |
| 2            | Febrero            | 400.00            | 0.00                 | 0.000              | 0.000              |      |      |             |      |              |            |
| 3            | Marzo              | 400.00            | 0.00                 | 0.000              | 0.000              |      |      |             |      |              |            |
| 4            | Abril              | 400.00            | 0.00                 | 0.000              | 0.000              |      |      |             |      |              |            |
| 5            | Mayo               | 1,400.00          | 0.00                 | 0.000              | 0.000              |      |      |             |      |              |            |
| 6            | Junio              | 400.00            | 0.00                 | 0.000              | 0.000              |      |      |             |      |              |            |
| 7            | Julio              | 400.00            | 0.00                 | 0.000              | 0.000              |      |      |             |      |              |            |
| 8            | Agosto             | 400.00            | 0.00                 | 0.000              | 0.000              |      |      |             |      |              |            |
| 9            | Septiembre         | 400.00            | 0.00                 | 0.000              | 0.000              |      |      |             |      |              |            |
| 10           | Octubre            | 400.00            | 0.00                 | 0.000              | 0.000              |      |      |             |      |              |            |
| 11           | Noviembre          | 400.00            | 0.00                 | 0.000              | 0.000              |      |      |             |      |              |            |
| 12           | Diciembre          | 400.00            | 0.00                 | 0.000              | 0.000              |      |      |             |      |              |            |
| *Pe          |                    | 5,800.00          | 0.00                 | 0.000              | 0.000              |      |      |             |      |              |            |
|              |                    |                   |                      |                    |                    |      |      |             |      |              |            |
| <u> </u>     |                    |                   |                      |                    |                    |      |      |             |      |              |            |
|              |                    |                   |                      | Consumo p          | lan fijo           |      |      |             |      |              |            |
| _            |                    |                   |                      |                    |                    |      |      |             |      |              |            |
|              |                    |                   |                      |                    |                    |      |      |             |      |              |            |
|              |                    |                   |                      |                    |                    |      |      |             |      |              |            |
|              |                    |                   |                      |                    |                    |      |      |             |      |              |            |
|              |                    |                   |                      |                    |                    |      |      |             |      |              |            |
|              |                    |                   |                      |                    |                    |      |      |             | C    | KP06 🗎 atlas | INS 🖌 🎢    |
| <b>#</b> 4.1 | nicio 📄 🕞          | Presentaciones    | Bandeja de ent       | 2 Microsoft Of     | - D SAP Logon      | 710  | Plar | if.dases de | ES ( | 0 🖭 (r) 🔪 Ø. | 11:31 a.m. |
|              |                    |                   |                      |                    |                    |      |      |             |      |              |            |

Y dar clic al botón Contabilizar 🖳

**4)** La siguiente transacción permite Visualizar el Presupuesto para un Centro de Costo, en un rango de periodos y ejercicio Específico.

Ruta:

Finanzas  $\rightarrow$  Controlling  $\rightarrow$  Contabilidad de centros de coste  $\rightarrow$  Sistema info  $\rightarrow$  Informes de la contabilidad CeCo  $\rightarrow$  Informes planificación  $\rightarrow$  KSBL - Centros de coste: Resumen de planificación

Transacción: KSBL

| E<br>Resumen de planificación Tratar Pasaria Detalles Sistema Avuda                         | SAP                  |
|---------------------------------------------------------------------------------------------|----------------------|
|                                                                                             |                      |
| Resumen de planificación: Acceso                                                            |                      |
| Ejecutar 🕒 Ejecución múltiple                                                               |                      |
|                                                                                             |                      |
| Centro de coste 1102                                                                        |                      |
| Parámetros del informe                                                                      |                      |
| Ejercicio 2007<br>Período 1 a 12                                                            |                      |
| Versión 0                                                                                   |                      |
| Salida trama LVA                                                                            |                      |
|                                                                                             |                      |
|                                                                                             |                      |
|                                                                                             |                      |
|                                                                                             |                      |
|                                                                                             |                      |
|                                                                                             |                      |
|                                                                                             |                      |
|                                                                                             |                      |
|                                                                                             |                      |
|                                                                                             |                      |
|                                                                                             |                      |
| D ve                                                                                        | BI 🕞 atlas INS       |
| Presentaciones 🔯 Bandeia de ent 💯 2 Microsoft Of • 🖬 2 SAD Logon f • 🖉 SAD Library - In 🔤 🤊 | 0 (12 ) 0 (12:27 n m |

| Er<br>Lista Iratar Pasara Sistema Ayuda                                                                                                    |                            |
|----------------------------------------------------------------------------------------------------|----------------------------|
| ♥     ♥@                                                                                                    |                            |
| Centros coste: informe deplanificación                                                                                                    |                            |
|                                                                                                    |                            |
|                                                                                                    |                            |
| Sociedad CO     BP01 Best Practices       Ejercicio     2007       Período     1 hasta 12       Versión     000 Versión plan/real       Centro de coste     1102 CONTADOR GENERAL |                            |
|                                                                                                    |                            |
| Clase de coste / Descripci. [C] Objeto interi. [CA partner ] valor/mon inf ] valor/mon inf ]. Cantidad Cantidad UM                                                                |                            |
| 630021 Agua Purificada 5,800.00 5,800.00                                                                                                    |                            |
| 630031 Mant Equipo Co 36,000.00 36,000.00                                                                                                    |                            |
| Costes primarios = 41,800.00 = 41,800.00                                                                                                    |                            |
| Costes independientes de la actividad == 41,800.00 == 41,800.00                                                                                                    |                            |
| Cargo === 41,800.00 === 41,800.00                                                                                                    |                            |
| Sobre-/ infracobertura •••• 41,800.00 •••• 41,800                                                                                                    |                            |
|                                                                                                    |                            |
| CLactiv. Descripción UM Vol. actividad Capacidad Un. Producción Actividad planif.                                                                                                 | KSRL Pel atlas INS         |
| 🚰 Inicio 🕞 Presentaciones 🛛 🔞 Bandeja de ent 🔐 2 Microsoft Of 🔹 💽 2 SAP Logon f 💌 🖉 SAP Library - In 🛛 ES 🔇                                                                       | ) 🔊 🗿 (†) 💊 🥑 🚺 12:27 p.m. |

- 5) Reclasificación de un Asiento Contable a un Centro de Costos a Varios Centros de Costos.
- 5.1) Se genera un asiento contable para la Generación de un Gasto (Proveedor vs Cuenta de Gastos).

| C<br>Documento Tratar Pasar a Detalles Opciones Entorno Sistema Avuda                                                                                                    |                                        |
|----------------------------------------------------------------------------------------------------|----------------------------------------|
| Ø ■ 4 ■ Ø Ø Ø = 8 8 2 1 8 8 9 0 ■                                                                                                    |                                        |
| Registrar factura de acreedor: Sociedad BP01                                                                                                    |                                        |
| 🖁 🖁 Modelos trabajo en 🕼 Sociedad 🔕 Retener 🗱 Simular 🔲 Registrar de forma preliminar 🖉 Opciones tr                                                                                                    | atamiento                              |
| Operación R Factura Saldo 4,600.00-                                                                                                    |                                        |
| Datos básicos Pago Detalle Impuestos Retenci                                                                                                    |                                        |
| Acreedor       200004       Ind.CME         Fecha factura       19.06.2007       Referencia       FACT_NÚMERO         Fecha contab.       19.06.2007       Referencia       FACT_NÚMERO         Nº multisoc.       Importe       4,600.00       MXP       Calc.impuestos         Texto       Ejercicio para Presupuesto       64000 San Pedro Garza García         Sociedad       BP01 Productos Urman SA de CV México       Cta.banc.       0000000010         Código banco       INBURSA |                                        |
| 0 Posiciones ( Ninguna variante entrada seleccionada )                                                                                                    |                                        |
| St Cta.mayor Texto breve D/H Importe moneda doc. Impte.en mon.local I Cód.domicilio fisc. S/Nº de asig                                                                                                    | nad                                    |
| 630021 S De 1 4600 0.00V2                                                                                                    |                                        |
| S De 0 00                                                                                                    |                                        |
|                                                                                                    |                                        |
| S De                                                                                                    |                                        |
| S De 1 0.00                                                                                                    |                                        |
| S De 🗃 0.00                                                                                                    |                                        |
|                                                                                                    | Þ                                      |
| gere rr co av                                                                                                    |                                        |
|                                                                                                    | 🛛 🛛 🕞 FB60 🖪 atlas 🛛 INS 🌌             |
| 🚰 Inicio 💿 Bandeja de entrada 🎓 Presentaciones 🖾 Proceso Presupuesto 🍞 2 SAP Logon I                                                                                                    | for Wi 🔹 ES 📢 🙆 💊 🍓 🕬 💐 🖳 🏈 03:49 p.m. |
| S Doc.1900000044 se contabilizó en sociedad BP01                                                                                                    |                                        |

Para esto es necesario ejecutar la Transacción FB60 – Factura Acreedor

En este paso el gasto se cargó al CeCo 1101.

5.1) En este paso se reclasificará el asiento contable correspondiente al Gasto del CeCo 1101, a los Centros de Costos 1101, 1102 y 1103.

Para esto es necesario ejecutar la Transacción KB61.

Ruta:

Finanzas  $\rightarrow$  Controlling  $\rightarrow$  Contabilidad de clases de coste  $\rightarrow$  Contabilizaciones reales  $\rightarrow$  Traspaso de partidas individuales  $\rightarrow$  KB61 – Registrar

Transacción: KB61

Para esto es necesario alimentar el Documento contable que se desea Reclasificar: 190000044, la Clase de Costo (Gasto) y el Centro de costo afectado. Esto para que el sistema pueda identificar la posición del Documento contable que se reclasificará.

| ⊡<br>T <u>r</u> aspaso <u>T</u> rata                     | r <u>P</u> asara <u>D</u> etalles <u>S</u> ist              | ema <u>A</u> yuda         |                                                                               |                                 |                              |  |  |  |  |
|----------------------------------------------------------|-------------------------------------------------------------|---------------------------|-------------------------------------------------------------------------------|---------------------------------|------------------------------|--|--|--|--|
| <b>Ø</b>                                                 | I 4 🛛 I 🖉                                                   | 8 😧   🗅 🗛   🏷             | 0 0 0 1 🛒 🖉 1 🔞                                                               |                                 | - Maria Andrea               |  |  |  |  |
| Registrar tra                                            | Registrar traspaso part.individ.: Selección posiciones doc. |                           |                                                                               |                                 |                              |  |  |  |  |
| 🕒 🍪 🔁 📃 📜                                                | ( Modificar parámetros de s                                 | elección Grabar selección | de campos                                                                     |                                 |                              |  |  |  |  |
| Doc.contable<br>Número de docum<br>Sociedad<br>Ejercicio | nento 1900<br>BP01<br>2007                                  | a<br>a<br>a<br>a          | •         •           •         •           •         •           •         • |                                 |                              |  |  |  |  |
| Criterios generales<br>Clase de coste                    | 6300                                                        | 21 <u>a</u>               | <b>S</b>                                                                      |                                 |                              |  |  |  |  |
| Imputación<br>Centro de coste<br>Pedido cliente          | 1101                                                        | a<br>a                    | \$                                                                            |                                 |                              |  |  |  |  |
|                                                          |                                                             |                           |                                                                               |                                 |                              |  |  |  |  |
|                                                          |                                                             |                           |                                                                               |                                 |                              |  |  |  |  |
|                                                          |                                                             |                           |                                                                               |                                 |                              |  |  |  |  |
|                                                          |                                                             |                           |                                                                               |                                 |                              |  |  |  |  |
|                                                          |                                                             |                           |                                                                               |                                 |                              |  |  |  |  |
|                                                          |                                                             |                           |                                                                               |                                 |                              |  |  |  |  |
|                                                          |                                                             |                           |                                                                               | D                               | KB61 🖻 atlas INS 🌌 🆊         |  |  |  |  |
| 🛃 Inicio 📑                                               | Bandeja de entrada                                          | C Presentaciones          | Proceso Presupuesto                                                           | 🔁 2 SAP Logon for Wi 🔸 🛛 ES 🔇 🕼 | 🕘 🗞 😼 🔊 🕵 🧱 🎑 🚺 03:57 p.m. 👘 |  |  |  |  |

| ispaso <u>T</u> ra                                                                                                    | atar <u>P</u> asara <u>s</u>                                                                           | jistema Ayuda                                                                       | a 🙆 I                                      | 口間間1811891                                                  | ን ብ ድ   🗖 🗖   🔊                                                                                                    |                                                                                                    | 1                      |
|----------------------------------------------------------------------------------------------------|----------------------------------------------------------------------------------------------------|-------------------------------------------------------------------------------------|--------------------------------------------|-------------------------------------------------------------|----------------------------------------------------------------------------------------------------|----------------------------------------------------------------------------------------------------|------------------------|
| distrar t                                                                                                    | traspaso p                                                                                             | artidas in                                                                          | dividu                                     | ales: Lista                                                 |                                                                                                    |                                                                                                    |                        |
| BBA                                                                                                    |                                                                                                    | Cabecera 📔                                                                          | Línea                                      | Modificar imputació                                         | in Modif.fecha contabilizaci                                                                                                    | ión Posición de documer                                                                                                    | nto anterior           |
| Nºdoc.CO                                                                                                    | Pos Valor/Mo                                                                                           | n.tr.                                                                               | MonT                                       | CIO limputación1                                            | CIO Imputación2                                                                                                    | CIO Imputación3                                                                                                    |                        |
| 10000032                                                                                                    | 6 002                                                                                                  | ¥,000.00                                                                            | MXP                                        | CEC 1101                                                    |                                                                                                    |                                                                                                    |                        |
|                                                                                                    |                                                                                                    |                                                                                     |                                            |                                                             |                                                                                                    |                                                                                                    |                        |
|                                                                                                    |                                                                                                    |                                                                                     |                                            |                                                             |                                                                                                    |                                                                                                    |                        |
|                                                                                                    |                                                                                                    |                                                                                     |                                            |                                                             |                                                                                                    |                                                                                                    |                        |
|                                                                                                    |                                                                                                    |                                                                                     |                                            |                                                             |                                                                                                    |                                                                                                    |                        |
|                                                                                                    |                                                                                                    |                                                                                     | _                                          |                                                             |                                                                                                    |                                                                                                    |                        |
|                                                                                                    |                                                                                                    |                                                                                     |                                            |                                                             |                                                                                                    |                                                                                                    |                        |
|                                                                                                    |                                                                                                    |                                                                                     | _                                          |                                                             |                                                                                                    |                                                                                                    |                        |
|                                                                                                    |                                                                                                    |                                                                                     |                                            |                                                             |                                                                                                    |                                                                                                    |                        |
|                                                                                                    |                                                                                                    |                                                                                     | _                                          |                                                             |                                                                                                    |                                                                                                    |                        |
|                                                                                                    |                                                                                                    |                                                                                     |                                            |                                                             |                                                                                                    |                                                                                                    |                        |
|                                                                                                    |                                                                                                    |                                                                                     |                                            |                                                             |                                                                                                    |                                                                                                    |                        |
|                                                                                                    |                                                                                                    |                                                                                     |                                            |                                                             |                                                                                                    |                                                                                                    |                        |
|                                                                                                    |                                                                                                    |                                                                                     |                                            |                                                             |                                                                                                    |                                                                                                    |                        |
|                                                                                                    |                                                                                                    |                                                                                     |                                            |                                                             |                                                                                                    |                                                                                                    |                        |
|                                                                                                    |                                                                                                    |                                                                                     | _                                          |                                                             |                                                                                                    |                                                                                                    |                        |
|                                                                                                    |                                                                                                    |                                                                                     |                                            |                                                             |                                                                                                    |                                                                                                    |                        |
|                                                                                                    |                                                                                                    |                                                                                     |                                            |                                                             |                                                                                                    |                                                                                                    |                        |
|                                                                                                    |                                                                                                    |                                                                                     |                                            |                                                             |                                                                                                    |                                                                                                    | 🛛 KB61 🖪 atlas INS     |
| Inicio                                                                                                    | 🙆 Bandeja d                                                                                            | le entrada                                                                          | 🔁 Prese                                    | ntaciones                                                   | Proceso Presupuesto                                                                                                    | 📄 2 SAP Logon for Wi 👻                                                                                                    | ES 🔹 🕼 🗿 📎 🔧 🔊 🔩 🖉 🕼 🕫 |
| ar clic e                                                                                                    | en el bo                                                                                               | tón Sigi                                                                            | uien                                       | te 🥙                                                        |                                                                                                    |                                                                                                    |                        |
|                                                                                                    | en el bo<br>tar <u>P</u> asara <u>s</u>                                                                | tón Sigi<br>Istema Ayuda                                                            | uien                                       | te 🥙                                                        | A A I 📰 🛛 I 🎯 🖷                                                                                                    |                                                                                                    | a d a SAP              |
| aspaso Ira<br>gistrar t                                                                                                    | en el bo<br>tar <u>Pasara S</u><br>Taspaso p<br>P 20 2 2 2                                             | tón Sig<br>stema Ayuda<br>Q D C C<br>artidas ind<br>Cabecera D                      | uien                                       | te 오 연<br>그 더 나는 작 연<br>ales: Lista<br>Modificar imputación | 사 전   곳 후 이 약 대                                                                                                    | n Posición de documento                                                                                                    | anterior               |
| aspaso Ira<br>aspaso Ira<br>agistrar t<br>I Adoc.CO                                                                                                    | en el bo<br>tar <u>Pasara S</u><br><b>raspaso p</b><br>Pos Valorition                                  | tón Sigu<br>stema Ayuda<br>I D Cobecera D<br>Cabecera D                             | uien                                       | te                                                          | 사 값 : 문 후 · 약 때                                                                                                    | n ][ Posición de documento<br> Cl0]imputación3                                                                                                    | anterior               |
| ar clic e<br>egistrar t<br>Processo<br>100000326                                                                                                    | en el bo<br>tar <u>Pasara S</u><br>raspaso p<br>P © S G<br>Pos Valorition<br>5 002                     | tón Sigu<br>stema Ayuda<br>I I I C C<br>artidas ind<br>Cabecera II<br>2,000.00      | uien                                       | te<br>te<br>te<br>te<br>te<br>te<br>te<br>te                | 사 있 I 또 교 I @ 때<br>Modif fecha contabilización<br>CiO Imputación2<br>@                                                                                                    | n Posición de documento                                                                                                    | anterior               |
| ar clic e                                                                                                    | tar Easara S<br>Taspaso p<br>P S Calorithor<br>5 002                                                   | tón Sigu<br>stema Ayuda<br>I I C C<br>artidas ind<br>Cabecera 2,000.00              | uien                                       | te                                                          | 心 む   変 酒   @ 暗<br>Modif.fecha contabilización<br>[CiO]imputación2<br>@                                                                                                    | n   Posición de documento<br>CIO  Imputación3                                                                                                    | anterior               |
| ar clic e<br>egistrar t<br>NºdocCO                                                                                                    | en el bo<br>tar <u>Pasara S</u><br><b>Taspaso p</b><br><b>Pos Valorition</b><br>5 002                  | tón Sigu<br>stema Ayuda<br>Q Q C C C<br>artidas ind<br>Cabecera 2<br>2,000.00       | uien                                       | te                                                          | A A F A F A A A A A A A A A A A A A A A                                                                                                    | n Posición de documento                                                                                                    | anterior               |
| r Clic (<br>aspaso Ira<br>gistrar t<br>N*doc CO<br>100000320                                                                                                    | en el bo<br>tar <u>Pasara S</u><br><b>raspaso p</b><br><b>Pos Valoritor</b><br>6 002                   | tón Sigu<br>attidas ind<br>Cabecera 2<br>2,000.00                                   | uien                                       | te                                                          | A & F & P & P & F<br>Modif fecha contabilización<br>CiO Imputación2                                                                                                    | n Posición de documento                                                                                                    | anterior               |
| r Clic (<br>aspaso Ira<br>gistrar t<br>P P A                                                                                                    | en el bo<br>tar <u>Pasara S</u><br>Taspaso p<br>Pos Valoritor<br>5 002                                 | tón Sigu<br>artidas ind<br>Cabecera 2<br>2,000.00                                   | uien                                       | te                                                          | A A A A A A A A A A A A A A A A A                                                                                                    | n   Posición de documento<br>CIO Imputación3                                                                                                    |                        |
| spaso Ira<br>gistrar t<br>Nrdoc.CO                                                                                                    | en el bo<br>tar <u>Pasara S</u><br><b>raspaso p</b><br><b>Pos Valoritor</b><br>8 002                   | tón Sigu<br>tún Sigu<br>tún Cabecera<br>tír.<br>2,000.00                            | uien                                       | te                                                          |                                                                                                    | n ] Posición de documento<br>CIO Imputación3                                                                                                    | anterior               |
| spaso Ira<br>gistrar t<br>Peresson<br>10000320                                                                                                    | en el bo                                                                                               | tón Sigu<br>tún Sigu<br>tún Cabecera<br>títr<br>2,000.00                            | uien                                       | te                                                          |                                                                                                    | n ] Posición de documento<br>CIO Imputación3                                                                                                    |                        |
| ar clic (<br>(aspaso Ira<br>egistrar t<br>Ndocco<br>100000326                                                                                                    | en el bo                                                                                               | tón Sigu<br>stema Ayuda<br>artidas ind<br>Cabecera 1                                | uien                                       | te                                                          | A A A A A A A A A A A A A A A A A                                                                                                    | CIO Imputación3       CIO Imputación3       I       I                                                                                                    |                        |
| ar clic (<br>(aspaso Ira<br>egistrar t<br>() () () () () () () () () () () () () (                                                                                                    | en el bo                                                                                               | tón Sigu<br>stema Ayuda<br>I I C C<br>artidas ind<br>Cabecera II<br>ttr<br>2,000.00 | uien<br>ividu<br>Línea []<br>MonT  <br>MxP | te                                                          | A 2   R 2 @      P                                                                                                    | CIO Imputación3       CIO Imputación3       Imputación3       Imputación3                                                                                                    |                        |
| ar clic (                                                                                                    | en el bo                                                                                               | tón Sigu<br>stema Ayuda<br>I I C C<br>arttidas Ind<br>Cabecera II<br>2,000.00       |                                            | te                                                          |                                                                                                    | CIO     Imputación3       CIO     Imputación3       I     Imputación3       I     Imputación3 <tr< td=""><td></td></tr<>                                                                                                    |                        |
| ar clic (<br>(aspaso Ira<br>egistrar t<br>Pegistrar t<br>Pegistrar | en el bo                                                                                               | tón Sigu<br>ti artidas ind<br>Cabecera 2,000.00                                     |                                            | te                                                          |                                                                                                    | CIO     Imputación3       CIO     Imputación3       I     Imputación3       I     Imputación3       I     Imputación3       I     Imputación3       I     Imputación3       I     Imputación3       I     Imputación3       I     Imputación3       I     Imputación3       I     Imputación3       I     Imputación3       I     Imputación3       I     Imputación3       I     Imputación3                                                                                                    |                        |
|                                                                                                    | en el bo                                                                                               | tón Sigu<br>stema Ayuda<br>I I C C<br>artidas ind<br>Cabecera 2,000.00              |                                            | te                                                          | Image: Second second second                       | CIO       Imputación3         CIO       Imputación3         Imputación3       Imputación3         Imputación3       Imputación3 <t< td=""><td></td></t<> |                        |
| ar clic e<br>raspaso Ira<br>egistrar t<br>                                                                                                    | en el bo                                                                                               | tón Sigu<br>stema Ayuda<br>I I C C<br>artidas ind<br>Cabecera 2,000.00              |                                            | te                                                          | Image: Second second second                       | CIO       Imputación3         CIO       Imputación3         I       Imputación3         I       Imputación3                                                                                                    |                        |
| ar clic e                                                                                                    | en el bo                                                                                               | tón Sigu<br>tima Ayuda<br>tima Cabecera 2,000.00                                    |                                            | te                                                          | Image: Second second second                       | CIO     Imputación3       CIO     Imputación3       I     I       I     I   <                                                                                                    |                        |
| ar clic (                                                                                                    | en el bo                                                                                               | tón Sigu<br>tima Ayuda<br>tima Cabecera 2,000.00                                    |                                            | te                                                          | Image: Second second second                       | CIO     Imputación3       CIO     Imputación3       I     I       I     I   <                                                                                                    |                        |
| ar clic (                                                                                                    | en el bo                                                                                               | tón Sigu<br>tiema Ayuda<br>artidas ind<br>Cabecera 2<br>2,000.00                    |                                            | te                                                          | Al al a antiparte a contabilización      Cio Imputación2      O      O | CiO     Imputación3       CiO     Imputación3       Imputación3     Imputación3       Imputación3     Imput      |                        |
|                                                                                                    | en el bo                                                                                               | tón Sigu<br>stema Ayuda<br>artidas ind<br>Cabecera 2<br>2,000.00                    |                                            | te                                                          | Image: Second second second                | CIO         Imputación3           CIO         Imputación3           CIO         Imputación3           CIO         Imputación3           CIO         Imputación3           CIO         Imputación3           CIO         Imputación3           CIO         Imputación3           I         Imputación3           I         Imputación3           <                                                                                        |                        |
| Image: Clic (state of the state of the                                                                                                    | en el bo                                                                                               | tón Sigu<br>artidas ind<br>Cabecera 1                                               |                                            | te                                                          |                                                                                                    | Cio     Imputación3       Cio     Imputación3                                                                                                    |                        |
| Inicio                                                                                                    | en el bo<br>tar Pasara S<br>Taspaso p<br>Pos Valoritor<br>002<br>02<br>02<br>02<br>02<br>02<br>02<br>0 | tón Sigu<br>stema Ayuda<br>artidas ind<br>Cabecera 1                                |                                            | te                                                          | Image: Second second second                       | I       Posición de documento         CIO       Imputación3         I       Imputación3         I       Imputación3 <t< td=""><td></td></t<>                                                                                                    |                        |

Dar clic en el botón Siguiente

| <u>r</u> aspaso <u>T</u> ratar <u>P</u> asar a                                                                                                    | <u>S</u> istema <u>A</u> yuda                                                                                                    |                                                                                                    |                                               |                                                                                                    |                                      |                                                                                                    |                                                                                                    |                |                              |                                                                                                    |           |
|----------------------------------------------------------------------------------------------------|----------------------------------------------------------------------------------------------------|----------------------------------------------------------------------------------------------------|-----------------------------------------------|----------------------------------------------------------------------------------------------------|--------------------------------------|----------------------------------------------------------------------------------------------------|----------------------------------------------------------------------------------------------------|----------------|------------------------------|----------------------------------------------------------------------------------------------------|-----------|
|                                                                                                    | 1 4 🛛 🗠 🚱                                                                                                    | 8                                                                                                    | 844                                           | 8   E C .                                                                                                    | 1 C C                                | 🛒 🗾 🛛 🕄                                                                                                    |                                                                                                    |                |                              |                                                                                                    | 22        |
| gistrar traspaso                                                                                                    | partidas indi                                                                                                    | ividu                                                                                                    | ales:                                         | Lista                                                                                                    |                                      |                                                                                                    |                                                                                                    |                |                              |                                                                                                    |           |
|                                                                                                    | 😃 Cabecera 📘 🖪 L                                                                                                    | línea                                                                                                    | Modificar                                     | imputación                                                                                                    | Modif.fe                             | cha contabilizad                                                                                                    | ción Posi                                                                                                    | ción de docume | nto anterior                 |                                                                                                    |           |
| N°doc.CO Pos Valor.                                                                                                    | Mon.tr.                                                                                                    | MonT                                                                                                    | CIO Impu                                      | itación1                                                                                                    | CIO                                  | Imputación2                                                                                                    | CIO                                                                                                    | Imputación3    | CIO                          |                                                                                                    |           |
| Z                                                                                                    | 1,000.00                                                                                                    | MXP                                                                                                    | CEC 1102                                      | 4                                                                                                    | Ø                                    |                                                                                                    |                                                                                                    |                |                              |                                                                                                    |           |
|                                                                                                    |                                                                                                    |                                                                                                    |                                               |                                                                                                    |                                      |                                                                                                    |                                                                                                    |                |                              |                                                                                                    |           |
|                                                                                                    |                                                                                                    |                                                                                                    |                                               |                                                                                                    |                                      |                                                                                                    |                                                                                                    |                |                              |                                                                                                    |           |
|                                                                                                    |                                                                                                    |                                                                                                    |                                               |                                                                                                    |                                      |                                                                                                    |                                                                                                    |                |                              |                                                                                                    |           |
|                                                                                                    |                                                                                                    |                                                                                                    |                                               |                                                                                                    |                                      |                                                                                                    |                                                                                                    |                |                              |                                                                                                    |           |
|                                                                                                    |                                                                                                    |                                                                                                    |                                               |                                                                                                    |                                      |                                                                                                    |                                                                                                    |                |                              |                                                                                                    |           |
|                                                                                                    |                                                                                                    |                                                                                                    |                                               |                                                                                                    |                                      |                                                                                                    |                                                                                                    |                |                              |                                                                                                    |           |
|                                                                                                    |                                                                                                    |                                                                                                    |                                               |                                                                                                    |                                      |                                                                                                    |                                                                                                    |                |                              |                                                                                                    |           |
|                                                                                                    |                                                                                                    |                                                                                                    |                                               |                                                                                                    |                                      |                                                                                                    |                                                                                                    |                |                              |                                                                                                    |           |
|                                                                                                    |                                                                                                    |                                                                                                    |                                               |                                                                                                    |                                      |                                                                                                    |                                                                                                    |                |                              |                                                                                                    |           |
|                                                                                                    |                                                                                                    |                                                                                                    |                                               |                                                                                                    |                                      |                                                                                                    |                                                                                                    |                |                              |                                                                                                    |           |
|                                                                                                    |                                                                                                    |                                                                                                    |                                               |                                                                                                    |                                      |                                                                                                    |                                                                                                    |                |                              |                                                                                                    |           |
|                                                                                                    |                                                                                                    |                                                                                                    |                                               |                                                                                                    |                                      |                                                                                                    |                                                                                                    |                |                              |                                                                                                    |           |
|                                                                                                    |                                                                                                    |                                                                                                    |                                               |                                                                                                    |                                      |                                                                                                    |                                                                                                    |                |                              |                                                                                                    |           |
|                                                                                                    |                                                                                                    |                                                                                                    |                                               |                                                                                                    |                                      |                                                                                                    |                                                                                                    |                |                              | ▲                                                                                                    |           |
|                                                                                                    |                                                                                                    |                                                                                                    |                                               | _                                                                                                    |                                      |                                                                                                    |                                                                                                    |                |                              | •                                                                                                    |           |
|                                                                                                    |                                                                                                    |                                                                                                    |                                               |                                                                                                    |                                      |                                                                                                    |                                                                                                    |                |                              |                                                                                                    |           |
|                                                                                                    |                                                                                                    |                                                                                                    |                                               |                                                                                                    |                                      |                                                                                                    |                                                                                                    |                |                              |                                                                                                    |           |
| Inicio) <mark>: </mark>                                                                                                    | ja de en <b>≧</b> Prese<br>⊃tón Siguie                                                                                                    | entacion<br>ente                                                                                                    | es 🕎                                          | Proceso Pres                                                                                                    | su [                                 | 2) Documento 1                                                                                                    | 🕞 2                                                                                                    | SAP Logon 🔸    | ES 📢                         | ▷   KB61 🖻   atlas                                                                                                    | INS       |
| Inicio Band<br>r Clic en el bu<br>aspaso Iratar <u>B</u> asara <u>B</u>                                                                                                    | ja de en 🎓 Presi<br>Otón Siguie<br>stema Ajuda<br>I 🔛 😋 🐼 🕲 1                                                                                                    | entacion<br>ente                                                                                                    |                                               | Proceso Pres                                                                                                    | su 🚦                                 | Documento 1                                                                                                    | 🕞 2                                                                                                    | SAP Logon 👻    | ES 🔹 🌾                       |                                                                                                    | INS       |
| Inicio i and<br>r clic en el bu<br>sspaso Iratar Basara S<br>gistrar traspaso p                                                                                                    | ja de en È Pres<br>Otón Siguié<br>stema ∆yuda<br>d 🖬 Ĉ û û I                                                                                                    | entadon<br>ente<br>ente<br>uales                                                                                                    | es 📱                                          | ) Proceso Pres                                                                                                    | su [                                 | 2) Documento 1                                                                                                    | <table-cell> 2</table-cell>                                                                                                    | SAP Logon 🔸    | ES 🗘 🕷                       |                                                                                                    | INS 04:02 |
| Inicio i and<br>r clic en el bu<br>aspaso Iratar Pasara s<br>gistrar traspaso p<br>R R P (2) 2 4                                                                                                    | otón Siguie<br>stema Aruda<br>I I Co Co Co I<br>artidas individu<br>Cabecera II Linea                                                                                                    | entacion<br>ente<br>E (H)<br>Jales<br>Modific                                                                                                    | es 🕎                                          | Proceso Pres                                                                                                    | su E                                 | Documento 1                                                                                                    | 🕞 2                                                                                                    | SAP Logon •    | . ES 🔹 🥵                     |                                                                                                    | INS 04:02 |
| Inicio E and<br>r Clic en el bu<br>aspaso Iratar Pasara S<br>gistrar traspaso p<br>R R V R C<br>Internet and R Construction<br>Internet and R Construction<br>Internet and R Construction                                                                                                    | ja de en È Pres<br>Dtón Siguia<br>stema Ajuda<br>Q D C Q Q I<br>artidas individu<br>Cabecera I Linea<br>tr. MenT<br>2 0.00 M M2                                                                                                    | entadon<br>ente<br>ente<br>Jales<br>Modific                                                                                                    | es 🔮                                          | Proceso Pret                                                                                                    | su [                                 | Documento 1                                                                                                    | P 2                                                                                                    | SAP Logon •    | . ES (€) (€<br>              |                                                                                                    | INS 04:02 |
| Inicio Band<br>r Clic en el bu<br>aspaso Iratar Pasara S<br>gistrar traspaso p<br>R R P 20 2 002<br>Nedoc CO Pos Valoritor<br>100000326 002                                                                                                    | ja de en<br>Dtón Siguie<br>stema Ajuda<br>d B C C C C<br>artidas individu<br>Cabecera [ ☐ Linea<br>tr. [MonT<br>2,000.00 MXP<br>1.000.00 MXP<br>1.000.00 MXP                                                                                                    | entadon<br>Ente<br>Jales<br>Modific<br>CEC 111<br>CEC 111<br>CEC 111                                                                                                    | es 🕎                                          | Proceso Pres                                                                                                    | su [                                 | Documento 1  Documento 1  Docum |                                                                                                    | SAP Logon      | • • • <u>5</u>               |                                                                                                    | INS 04:02 |
| Inicio Band<br>r Clic en el bu<br>aspaso Iratar Pasara S<br>gistrar traspaso p<br>R A V 22 4<br>100000326 002                                                                                                    | ja de en<br>Pres<br>Dtón Siguie<br>stema Ayuda<br>↓                                                                                                    | entacion<br>entecon<br>entecon<br>alles<br>Modific<br>CEC 111<br>CEC 111<br>CEC 111                                                                                                    | es 📭                                          | Proceso Pres                                                                                                    | su                                   | Documento 1                                                                                                    | 💽 2                                                                                                    | SAP Logon      | . 8 ¢ &                      |                                                                                                    | INS 04:02 |
| Inicio CO Pos Valoritor<br>100000326 002                                                                                                    | ja de en<br>Ctón Siguie<br>stema ∆yuda<br>Artidas individu<br>Cabecera () Linea<br>tr. MonT<br>2,000.00 MXP<br>1,000.00 MXP<br>1,000.00 MXP                                                                                                    | entadon<br>entecon<br>uales<br>Modific<br>CEC 111<br>CEC 111<br>CEC 111                                                                                                    | es 🕎                                          | Proceso Pres                                                                                                    | su                                   | Documento 1                                                                                                    | ón de docum                                                                                                    | SAP Logon      | • * <b>S</b>                 |                                                                                                    | INS 4:02  |
| Inicio Band                                                                                                    | ja de en È Pres<br>Ditón Siguie<br>stema Ayuda<br>I D                                                                                                    | entacion<br>entecimiento<br>partes<br>Modific<br>CEC 111<br>CEC 111<br>CEC 111                                                                                                    | es 💽                                          | ) Proceso Pret                                                                                                    | su                                   | Documento 1                                                                                                    | ón de docum                                                                                                    | SAP Logon      |                              |                                                                                                    | INS 04:02 |
| Inicio Constantino<br>spaso Iratar Pasara S<br>gistrar traspaso p<br>P P P P P P P P P P P P P P P P P P P                                                                                                     | ja de en È Pres<br>Ditón Siguie<br>stema Ajuda<br>Q D                                                                                                    | entadon<br>entedone<br>la (A)<br>la (A)<br>la ( | es P                                          | Proceso Pret                                                                                                    | su 🛐                                 | Documento 1                                                                                                    | P 2                                                                                                    | SAP Logon      | ) ES () ()<br>- 8 () ()<br>S |                                                                                                    | INS 04:02 |
| Inicio Constantino<br>Inicio Constantino<br>Inicio Instant Pasara S<br>Inicio Instant Pasara S<br>Inicio Instant Pasara S<br>Inicio Instantino<br>Inicio Instantino<br>Inicio Inicio | ja de en È Pres<br>Dtón Siguie<br>stema Ayuda<br>I D C Q Q Q<br>artidas individu<br>Cabecera D Linea<br>tr. MonT<br>2,000.00 MXP<br>1,000.00 MXP<br>1,000.00 MXP                                                                                                    | entadon<br>entadon<br>jales<br>Modific<br>CEC 111<br>CEC 111<br>CEC 111                                                                                                    | es 💽                                          | Proceso Pret                                                                                                    | su                                   | Documento 1                                                                                                    |                                                                                                    | SAP Logon      |                              |                                                                                                    | INS 04:02 |
| Inicio Constantino<br>spaso Iratar Pasara S<br>gistrar traspaso p<br>P P P P P P P P<br>100000326 002<br>100000326 002                                                                                                    | ja de en<br>Cotón Siguie<br>stema Ajuda                                                                                                    | entadon<br>entedon<br>jales<br>Modific<br>CEC 111<br>CEC 111<br>CEC 111                                                                                                    | es                                            | Proceso Pres                                                                                                    | BL C                                 | Documento 1                                                                                                    | 🔊 2                                                                                                    | SAP Logon      |                              |                                                                                                    | INS 04:02 |
| Inicio                                                                                                    | ja de en Pres<br>Otón Siguie<br>stema Ayuda<br>III. Cabecera III. Línea<br>III. MonT<br>2,000.00 MXP<br>1,000.00 MXP<br>1,000.00 MXP                                                                                                    | entadon<br>entedon<br>interest<br>interest                                                                                                    | cs 🕑                                          | Proceso Pres                                                                                                    | B                                    | Documento 1                                                                                                    | 🔊 2                                                                                                    | SAP Logon      |                              |                                                                                                    | INS 04:02 |
| Inicio Band                                                                                                    | ja de en<br>Pres<br>Otón Siguie<br>stema ∆yuda<br>I III Cabecera III Linea<br>tr. MonT<br>2,000.00 MXP<br>1,000.00 MXP<br>1,000.                                                                                                    | entadon<br>entadon<br>internet internet int                                                                                                    | cs C                                          | Proceso Pree                                                                                                    | BU C                                 | Documento 1                                                                                                    | 🖻 2                                                                                                    | SAP Logon      |                              |                                                                                                    | 04:02     |
| Inicio Band                                                                                                    | ja de en<br>Pres Otón Siguie stema Ayuda<br>I I I I I I I I I I I I I I I I I I I                                                                                                     | entadon<br>entedon<br>lates<br>Modific<br>CEC 111<br>CEC 111<br>CEC 111<br>CEC 111<br>CEC 111                                                                                                    | cs C                                          | Proceso Pres                                                                                                    | ER (2) ( (                           | Documento 1                                                                                                    | ón de docum mputación3                                                                                                    | SAP Logon      |                              |                                                                                                    | 04:02     |
| Inicio                                                                                                    | ja de en<br>Pres Otón Siguie ( stema Ayuda                                                                                                    | entadon<br>entedon<br>uales<br>Modific<br>CEC 111<br>CEC 111<br>CEC 111<br>CEC 111<br>CEC 111<br>CEC 111                                                                                                    | cs C                                          | Proceso Pret  Proceso Pret  Cool  Cool | st C                                 |                                                                                                    | ón de docum<br>mputación3                                                                                                    | SAP Logon      |                              |                                                                                                    | 04:02     |
| Inicio                                                                                                    | ja de en<br>Cotón Siguie<br>istema Ayuda<br>I I Cabecera II Linea<br>tr. MonT<br>1,000.00 MXP<br>1,000.00 MXP<br>1,000.00 MXP                                                                                                    | entadon<br>entadon<br>uales<br>Modific<br>CEC 111<br>CEC 111<br>CEC 111                                                                                                    | cs 💽                                          | Proceso Pret                                                                                                    | SZ C                                 |                                                                                                    | ón de docum<br>mputación3                                                                                                    | SAP Logon      |                              |                                                                                                    | 04:02     |
| Inicio                                                                                                    | ja de en<br>Pres<br>Otón Siguie<br>istema Ajuda<br>I III Cabecera<br>1,000.00 MXP<br>1,000.00 MXP<br>1,000.00 MXP<br>1,000.00 MXP<br>1,000.00 MXP                                                                                                    | entadon<br>entedon<br>uales<br>toditic<br>cec 11<br>cec 11<br>cec             | es<br>(i) (i) (i) (i) (i) (i) (i) (i) (i) (i) | Proceso Pres                                                                                                    | E a l (                              | Documento 1                                                                                                    |                                                                                                    | SAP Logon      |                              |                                                                                                    | INS 04:02 |
| Inicio                                                                                                    | ja de en<br>Pres<br>Otón Siguie<br>Istema Ayuda<br>I ■                                                                                                    | entadon<br>entedon<br>Jales<br>Modific<br>CEC 111<br>CEC 111<br>CEC 1                                                                    | cs                                            | Proceso Pres                                                                                                    | Bl                                   | Documento 1                                                                                                    | fon de docum mputación3                                                                                                    | SAP Logon      |                              |                                                                                                    | 04:02     |
| Inicio                                                                                                    | ja de en<br>Pres<br>Otón Siguie<br>Istema Ayuda<br>Intidas individu<br>Cabecera I I Linea<br>IT. MonT<br>2,000.00 MXP<br>1,000.00 MXP<br>1,000.0                                                                                                    |                                                                                                    | cs                                            | Proceso Pres                                                                                                    | BU C                                 |                                                                                                    | in Provide the second second secon | SAP Logon      |                              |                                                                                                    | 04:02     |
| Inicio                                                                                                    | ja de en<br>Pres Otón Siguie Istema Ayuda<br>I De Construite<br>artidas individu<br>Cabecera [] Linea<br>I                                                                                                    |                                                                                                    | cs C                                          | Proceso Pres                                                                                                    | ER A I (<br>cha contab<br>Imputación |                                                                                                    | ón de docum<br>mputación3                                                                                                    | SAP Logon      |                              |                                                                                                    | 04:02     |
| Inicio                                                                                                    | ja de en Pres<br>Otón Siguie<br>istema Ayuda<br>Cabecera Di Linea<br>tr. MonT<br>2,000.00 MXP<br>1,000.00 MXP<br>1,000.00 MXP<br>1,000.00 MXP<br>1,000.00 MXP<br>1,000.00 MXP<br>1,000.00 MXP<br>1,000.00 MXP                                                                                                    |                                                                                                    | es 🕑                                          | Proceso Pres                                                                                                    | st                                   |                                                                                                    | AP Legon                                                                                                    | SAP Logon      |                              |                                                                                                    | 04:02     |
| Inicio                                                                                                    | za de en<br>Presentación<br>Siguide<br>istema Ayuda<br>artidas individu<br>Cabecera III Linea<br>1.000.00 MXP<br>1.000.00 MXP<br>1.000.000 MXP<br>1.000.0 |                                                                                                    | es 🖳                                          | Proceso Pres           Image: Second second second                                               | st                                   |                                                                                                    | n P Logon                                                                                                    | SAP Logon      |                              | >       KB61       atlas         >       >       >       >         >       >       >       >       >         >       >       >       >       >       >         as       INS        >       >       > | 04:02     |

SEI documento se contabiliza con el número 0200000107

6) Para visualizar el Documento de Costos generado en el paso anterior, es necesario acceder la transacción KB63.

Ruta:

Finanzas  $\rightarrow$  Controlling  $\rightarrow$  Contabilidad de clases de coste  $\rightarrow$  Contabilizaciones reales  $\rightarrow$  Traspaso de partidas individuales  $\rightarrow$  KB63 – Visualizar

Transacción: KB63

| C<br>Traspaso Tratar                            | Pasara Detalles        | Sistema Avuda        |                        |            |                            |                          |
|-------------------------------------------------|------------------------|----------------------|------------------------|------------|----------------------------|--------------------------|
| Ø                                               | 1                      |                      | 1 H   2 D D 2          | 🕱 🗾   🖗 📑  |                            |                          |
| Visualizar tr                                   | aspaso part.ir         | ndivid.: Seleco      | ción posicione         | s doc.     |                            |                          |
| 🕒 🍪 🔁 📜 📜                                       | ( Modificar parámetros | s de selección Graba | ar selección de campos | ]          |                            |                          |
| Criterios generales<br>Clase de coste           |                        | 630021 🕝             | <u>a</u>               | ¢          |                            |                          |
| Imputación<br>Centro de coste<br>Pedido cliente |                        | 1101                 | a a                    | <u>ዮ</u>   |                            |                          |
|                                                 |                        |                      |                        |            |                            |                          |
|                                                 |                        |                      |                        |            |                            |                          |
|                                                 |                        |                      |                        |            |                            |                          |
|                                                 |                        |                      |                        |            |                            |                          |
|                                                 |                        |                      |                        |            |                            |                          |
|                                                 |                        |                      |                        |            |                            |                          |
|                                                 |                        |                      |                        |            |                            |                          |
|                                                 |                        |                      |                        |            |                            |                          |
|                                                 |                        |                      |                        |            | ٥                          | KB63 🖻 atlas INS 🕼 🦯     |
| 🛃 Inicio                                        | 🕒 Bandeja de en        | C Presentaciones     | Proceso Presu          | Documento1 | 🔁 2 SAP Logon 🔸 🛛 ES 🔇 🚳 🕻 | 🖻 📎 💫 🕬 🕵 🧖 🚺 04:20 p.m. |

| 년<br>T <u>r</u> aspaso <u>T</u> ratar <u>P</u> asara <u>S</u> istema <u>A</u> yuda |                                             |                                  |
|------------------------------------------------------------------------------------|---------------------------------------------|----------------------------------|
| 😵 📔 🔹 🔍 🖳 🖓 🔛 🖓                                                                    | 🖧   🖏 🕰 🚓 🗶   🗶 📕                           |                                  |
| Visualizar traspaso partidas individuales                                          | : Lista                                     |                                  |
| 🖹 🖹 🚔 🐺 🚑 Cabecera 🔯 Línea 🛛 Posición de doc                                       | umento anterior                             |                                  |
| C Nºdoc.CO Pos/Valor/Mon.tr. MonT CIO Imp                                          | putación1 CIO Imputación2 CIO Imputación3   |                                  |
| 200000107 001 2,000.00-MXP CEC 110                                                 | 01                                          |                                  |
| 2,000.00 MXP CEC 110                                                               | )2                                          | •                                |
| 002 1,000.00- MXP CEC 110                                                          | )1                                          |                                  |
| 1,000.00 MXP CEC 110                                                               | 3                                           |                                  |
| 003 1,000.00- MXP CEC 110                                                          | )1                                          |                                  |
| 1,000.00 MXP CEC 110                                                               | )1                                          |                                  |
|                                                                                    |                                             |                                  |
|                                                                                    |                                             |                                  |
|                                                                                    |                                             |                                  |
|                                                                                    |                                             |                                  |
|                                                                                    |                                             |                                  |
|                                                                                    |                                             |                                  |
|                                                                                    |                                             |                                  |
|                                                                                    |                                             |                                  |
|                                                                                    |                                             |                                  |
|                                                                                    |                                             |                                  |
|                                                                                    |                                             |                                  |
|                                                                                    |                                             |                                  |
|                                                                                    |                                             |                                  |
|                                                                                    |                                             |                                  |
|                                                                                    |                                             |                                  |
|                                                                                    |                                             |                                  |
|                                                                                    |                                             |                                  |
|                                                                                    |                                             |                                  |
|                                                                                    |                                             |                                  |
|                                                                                    |                                             |                                  |
|                                                                                    |                                             |                                  |
|                                                                                    |                                             | 🕨 KB63 🖪 atlas INS 🕼 🥢           |
| 🛃 Inicio 💿 Bandeja de en 🝃 Presentaciones 🛛                                        | 🖳 Proceso Presu 🔛 Documento 1 🧊 2 SAP Logon | 🕞 🗧 🌾 🎒 🙆 💊 🔧 🕬 ঝ 🖳 🎒 04:21 p.m. |

**7)** La transacción descrita en este punto permitirá obtener un Reporte en el que es posible solicitarlo por las siguientes selecciones:

Es posible solicitar el reporte:

- para un Periodo (mes)
- por un grupo de Centros de Costo o
  - o por un Centro de Costo o
  - o un Rango de Centros de Costo o
  - Centros de Costo específicos
- por un grupo de Clases de Costo o
  - o por una Clase de Costo o
  - o por un Rango de Clases de Costo o
  - o por Clases de Costo específicas

Este reporte muestra:

- el Gasto Real
- el Gasto Presupuestado
- la Desviación absoluta
- la Desviación procentual

Ruta:

Finanzas  $\rightarrow$  Controlling  $\rightarrow$  Contabilidad de centros de coste  $\rightarrow$  Sistema info  $\rightarrow$  Informes de la contabilidad CeCo  $\rightarrow$  Otros informes  $\rightarrow$  S\_ALR\_87013638 - CeCo: Actual/Acumulado/Ejercicio Transacción: S\_ALR\_87013638

En esta pantalla es necesario capturar:

| In the program and the program and the pro |                                                                                                    |
|----------------------------------------------------------------------------------------------------|----------------------------------------------------------------------------------------------------|
|                                                                                                    | Se la companya de la companya de la comp |
| CeCo: Actual/Acumulado/Ejercicio: Seleccionar                                                                                                    |                                                                                                    |
| Fuente de datos                                                                                                    |                                                                                                    |
| Selección de valores       Sociedad CO     BP01       Ejercicio     2007       Período     6       Versión plan     0                                                                                                    |                                                                                                    |
| Selección grupos/valores       Grupo de centros de coste       o valor(es)       Grupo de clases de coste       o valor(es)       a                                                                                                    |                                                                                                    |
|                                                                                                    |                                                                                                    |
|                                                                                                    |                                                                                                    |
|                                                                                                    |                                                                                                    |
|                                                                                                    |                                                                                                    |
|                                                                                                    |                                                                                                    |
| 2                                                                                                    | 3_ALR_87013638 🖪 atlas INS 🌽 🦯                                                                                                    |
| 🤧 Inicio 🔰 🙆 Bandeja de entr 🍞 2 SAP Logon fo 🗸 🖆 Centros Costos 🖾 Proceso Presupu 🔮 Transacciones o                                                                                                    | de ES 🔇 🔊 🧿 🖓 🗞 10:56 a.m.                                                                                                    |

| ⊡<br>Info <u>r</u> me <u>T</u> ratar <u>P</u> asar a V <u>i</u> sta <u>D</u> eta | lles <u>O</u> pciones <u>S</u> iste | ema <u>A</u> yuda                        |                        |           |                                           |
|----------------------------------------------------------------------------------|-------------------------------------|------------------------------------------|------------------------|-----------|-------------------------------------------|
| 🕑 🚺 4 🗒                                                                          | I 😋 😧 😒 I 🖴 (H                      | ) (12 ( 12 ( 12 ( 12 ( 12 ( 12 ( 12 ( 12 | 81   🛒 🗖   🔞 🖪         |           |                                           |
| Act./acum./total año                                                             |                                     |                                          |                        |           |                                           |
| E 🖓 🖶 🗉 🛛 🔽 🔍 🖽 🔺                                                                | 😨 🚺 Columna                         |                                          | 的战战战战                  |           |                                           |
| ∎ r                                                                              |                                     |                                          |                        |           |                                           |
| Act./acum./total año                                                             | Status: 20.06                       | 6.2007                                   | Página:                | 2 2       | ·                                         |
| Centro de coste/grupo 1000<br>Responsable: *<br>Intervalo del informe: 6         | URMAN<br>2007                       |                                          | Columna:               | 1 3       |                                           |
| Clases de coste                                                                  | Real per.6                          | Plan período 6                           | Desviación (abso       | Desviació | n                                         |
| 510080 Cons Mat Menudeo<br>520010 Difs Var Inv                                   | 9,317.32<br>69,232.33-              |                                          | 9,317.32<br>69,232.33- |           |                                           |
| 630020 Agua<br>630021 Agua Purificada                                            | 4,350.00                            | 700.00                                   | 3,650.00               | 521.43    |                                           |
| 630030 Mantenimiento<br>630031 Mant Equipo Computo                               | 17,734.80<br>869.56                 | 3,000.00                                 | 2,130.44-              | 71.01     | -                                         |
| 630040 Seguros                                                                   | 42 602 60                           | 3,000.00                                 | 3,000.00-              | 100.00    | -                                         |
| 630071 Gasolina                                                                  | 9,653.04                            | 1,000.00                                 | 9,653.04               | 4,100.07  |                                           |
| 650000 Paquet y Correo                                                           | 30,000.00                           |                                          | 30,000.00              |           |                                           |
| 650088 Serv de Internet                                                          | 60,000.00                           |                                          | 60,000.00              |           |                                           |
| 651000 Papelería y Arts Ofn                                                      | 10,434.78                           |                                          | 10,434.78              |           |                                           |
| 654000 Fletes<br>650000 Factoraio Ruopto                                         | 2,000.00                            |                                          | 2,000.00               |           |                                           |
| 660000 Otros Gastos                                                              | 2,520.24                            |                                          | 3,980,53               |           |                                           |
| 700100 Intereses                                                                 | 69,471.98                           |                                          | 69,471.98              |           |                                           |
| 700400 Perd Gananc T C                                                           |                                     |                                          |                        |           |                                           |
| * Sobre-/Infracobert.                                                            | 312,314.61                          | 7,700.00                                 | 304,614.61             | 3,956.03  |                                           |
|                                                                                  |                                     |                                          |                        |           |                                           |
|                                                                                  |                                     |                                          |                        |           |                                           |
|                                                                                  |                                     |                                          |                        |           | D S_ALR_87013638 🖻 atlas INS 🔰 🥢          |
| Bandeja de entr                                                                  | 2 SAP Logon fo.                     | . 🗸 🍋 Centros Cos                        | tos Droceso            | Presupu   | Transacciones de ES C PO(42) S 11:00 a.m. |

La operación que hace el sistema en este Reportes es:

Real del Periodo seleccionado – Planeado en el Periodo Seleccionado = Desviación Absoluta

8) La transacción descrita en este punto permitirá obtener un Reporte en el que es posible visualizar los Costos Reales, Costos Plan y su Desviación, y por la pantalla de consulta se podrá seleccionar el Grupo de Centro de Costos a Analizar así como el resumen de algún Centro de Costos Específico.

Este reporte muestra:

- el Costo Real
- el Costo Planeado
- la Desviación absoluta
- la Desviación procentual

Ruta:

Finanzas  $\rightarrow$  Controlling  $\rightarrow$  Contabilidad de centros de coste  $\rightarrow$  Sistema info  $\rightarrow$  Informes de la contabilidad CeCo  $\rightarrow$  Comparaciones plan/real  $\rightarrow$  S\_ALR\_87013611 - Centros coste: Real/Plan/Desviación

Transacción: S\_ALR\_87013611

En esta pantalla es necesario capturar:

| I⊂<br>Proorama Tratar Pasara Entorno Sistema Avuda                                                                                     |                                  |                         |
|----------------------------------------------------------------------------------------------------|----------------------------------|-------------------------|
| 🖉 🔹 4 🕒 C 2 2 1 🖯 1 1 1 1 1 1 1 1 1 1 1 1 1 1 1 1 1                                                                                    | 2   2 🖪                          | SE                      |
| Centros coste: Real/Plan/Desviación: Seleccionar                                                                                       |                                  |                         |
| Fuente de datos                                                                                                    |                                  |                         |
| Selección de valores       Sociedad CO       Ejercicio       2007       De período       1       A período       12       Versión plan |                                  |                         |
| Selección grupos       Grupo de centros de coste       o valor(es)       Grupo de clases de coste       o valor(es)       a            | \$<br>\$                         |                         |
|                                                                                                    |                                  |                         |
|                                                                                                    |                                  |                         |
|                                                                                                    |                                  |                         |
|                                                                                                    |                                  |                         |
|                                                                                                    |                                  |                         |
|                                                                                                    | S_ALR_87                         | 013611 🖻 atlas INS 🕼 🦯  |
| 🛃 Inicio 🛛 Bandeja de entr 🕞 2 SAP Logon fo 🔹 🗁 Centros Costos                                                                         | Proceso Presupu Transacciones de | ES 🔇 🔊 🗿 🍞 💊 11:08 a.m. |

En este reporte muestra el Resumen de Clases de Costo en que se afectó al Grupo de Centros de Costos 1000 - URMAN

| ⊡<br>Info <u>r</u> me <u>T</u> ratar <u>P</u> asar a Vista <u>D</u> eta                                                                                                    | alles | Opciones Sistema Ayuda                                                                                                    |                                                                                                    |                                                              |                                                                                                    | - ■ × S                                           | AP               |  |
|----------------------------------------------------------------------------------------------------|-------|----------------------------------------------------------------------------------------------------|----------------------------------------------------------------------------------------------------|--------------------------------------------------------------|----------------------------------------------------------------------------------------------------|---------------------------------------------------|------------------|--|
|                                                                                                    |       | ©® ∎ ₩ ₩ ₽ ₽ ₽ ₽                                                                                                    | 🕱 🗷   🕲 🖪                                                                                                    |                                                              |                                                                                                    |                                                   |                  |  |
| CeCo: Real/Plan/Desviación                                                                                                    |       |                                                                                                    |                                                                                                    |                                                              |                                                                                                    |                                                   |                  |  |
| 1 i i i i i i i i i i i i i i i i i i i                                                                                                    | 5     | Columna 🔣 🖌 🕨 🖷                                                                                                    | 봚봚않않                                                                                                    |                                                              |                                                                                                    |                                                   |                  |  |
| Variación: Centro coste                                                                                                    |       | CeCo: Real/Plan/Desviación                                                                                                    | Status: :                                                                                                    | 20.06.2007                                                   | Página:                                                                                                    | 2/2                                               | ▲<br>▼           |  |
| ▼       1000 URIAN         ▼       1101 Administración         1101 ADMON Y FINANZAS       1101 ADMON Y FINANZAS         1102 CONTADOR GENERAL       1103 TECNOLOGÍA DE INFIN         1103 TECNOLOGÍA DE INFIN       1103 TECNOLOGÍA DE INFIN |       | Centro de coste/grupo 100<br>Responsable: *<br>Intervalo del informe: 1                                                                                                    | 00<br>I a 12 2007                                                                                                    | URMAN                                                        | Columna:                                                                                                    | 1 / 2                                             |                  |  |
|                                                                                                    |       | Clases de coste                                                                                                    | Cst.reales                                                                                                    | Cst.plan                                                     | Desv.(abs)                                                                                                    | Desv.(%)                                          |                  |  |
|                                                                                                    |       | 510080 Cons Mat Menudeo<br>520010 Difs Var Inv<br>630020 Agua<br>630021 Agua Purificada<br>630030 Mantenimiento<br>630040 Seguros<br>630050 Rentas<br>630050 Rentas<br>630050 Paquet y Correo<br>650080 Atencion a Clientes<br>650080 Serv de Internet<br>651000 Papelería y Arts Of<br>6540400 Fletes<br>659999 Factoraje Puente<br>660000 Otros Gastos<br>700400 Perd Gananc T C<br>* Cargo | 9,567.32<br>112,237.33<br>17,000.00<br>4,350.00<br>3,076,417.42<br>869.56<br>42,608.69<br>9,653.04<br>30,000.00<br>101,600.00<br>60,000.00<br>10,434.78<br>2,000.00<br>2,526.24<br>3,980.53<br>69,471.98<br>3,330,242.23 | 9,400.00<br>36,000.00<br>36,000.00<br>12,000.00<br>93,400.00 | 9,567.32<br>112,237.33<br>17,000.00<br>5,050.00-<br>3,076,417.42<br>35,130.44-<br>36,000.00-<br>30,608.69<br>9,653.64<br>30,000.00<br>101,600.00<br>101,600.00<br>101,434.78<br>2,000.00<br>2,526.24<br>3,980.53<br>69,471.98<br>3,236,842.23 | 53.72-<br>97.56-<br>100.00-<br>255.07<br>3,465.57 |                  |  |
|                                                                                                    | 1     | ** Sobre-/Infracobert.                                                                                                    | 3,330,242.23                                                                                                    | 93,400.00                                                    | 3,236,842.23                                                                                                    | 3,465.57                                          |                  |  |
|                                                                                                    |       |                                                                                                    |                                                                                                    |                                                              |                                                                                                    |                                                   |                  |  |
|                                                                                                    |       |                                                                                                    |                                                                                                    |                                                              |                                                                                                    | 012611 <b>F</b>                                   |                  |  |
|                                                                                                    |       |                                                                                                    | 1                                                                                                    | Yes-                                                         | V S_ALK_ON                                                                                                    | uisoin 🖻 au                                       |                  |  |
| 🛃 Inicio 🛛 🙆 Bandeja de entr                                                                                                    | l (   | 🗿 2 SAP Logon fo 👻 🗁 Centros Costos                                                                                                    | s 🔛 Proceso Pr                                                                                                    | resupu 🖳 🖳 Trar                                              | sacciones de                                                                                                    | es 🔇 🔊 🖸                                          | (j) 🔖 11:09 a.m. |  |

Si se selecciona el Grupo de Centros de Costos 1100 – Administración, el sistema muestra el Resumen de Clases de Costo en que se afectó al Grupo de Centros de Costos.

| [Ġ<br>Info <u>r</u> me <u>T</u> ratar <u>P</u> asar a V <u>i</u> sta <u>D</u> etalles                                                  | <u>O</u> pciones <u>S</u> istema <u>A</u> yuda                                                                                                    |                                                                                                    |                                                              |                                                                                                    | - ■ × S                                                  | AP                |  |  |
|----------------------------------------------------------------------------------------------------|----------------------------------------------------------------------------------------------------|----------------------------------------------------------------------------------------------------|--------------------------------------------------------------|----------------------------------------------------------------------------------------------------|----------------------------------------------------------|-------------------|--|--|
| Ø 0 0 0 0 0 0 0 0 0 0 0 0 0 0 0 0 0                                                                                                    |                                                                                                    |                                                                                                    |                                                              |                                                                                                    |                                                          |                   |  |  |
| CeCo: Real/Plan/Desviación                                                                                                    |                                                                                                    |                                                                                                    |                                                              |                                                                                                    |                                                          |                   |  |  |
| 1 - C - C - C - C - C - C - C - C - C -                                                                                                | Columna 🔣 🖌 🕨 🕅                                                                                                    | ****                                                                                                    |                                                              |                                                                                                    |                                                          |                   |  |  |
| Variación: Centro coste                                                                                                    | CeCo: Real/Plan/Desviación                                                                                                    | Status:                                                                                                    | 20.06.2007                                                   | Página:                                                                                                    | 2 / 2                                                    | ▲<br>▼            |  |  |
| ▼     1000 URMAN       ▼     1100 Administración       1101 ADMON Y FINANZAS       1101 ZONTADOR GENERAL       1103 TECNOLOGÍA DE INF1 | Centro de coste/grupo 116<br>Responsable: *<br>Intervalo del informe: 1                                                                                                    | 00<br>I a 12 2007                                                                                                    | Administraci                                                 | Columna:<br>ión                                                                                                    | 1 / 2                                                    |                   |  |  |
| 200 Operación                                                                                                    | Clases de coste                                                                                                    | Cst.reales                                                                                                    | Cst.plan                                                     | Desv.(abs)                                                                                                    | Desv.(%)                                                 |                   |  |  |
|                                                                                                    | 510080 Cons Mat Menudeo<br>630020 Agua<br>630021 Agua Purificada<br>630030 Mantentmiento<br>630030 Mantentmiento<br>630040 Seguros<br>630050 Rentas<br>630050 Rentas<br>630020 Atencion a Clientes<br>650026 Atencion a Clientes<br>650026 Serv de Internet<br>651000 Pagelería y Arts Of<br>654000 Fletes<br>659999 Factoraje Puente<br>660000 Otros Gastos<br>700400 Perd Gananc T C<br>• Cargo | 6,217.32<br>17,000.00<br>4,350.00<br>3,078,417.42<br>869.56<br>42,608.69<br>9,653.04<br>30,000.00<br>101,600.00<br>10,434.78<br>2,000.00<br>2,526.24<br>3,969.56<br>69,471.98<br>3,439,118.59 | 9,400.00<br>36,000.00<br>36,000.00<br>12,000.00<br>93,400.00 | 6,217.32<br>17,000.00<br>5,050.00-<br>3,078,417.42<br>35,130.44-<br>36,000.00-<br>30,608.69<br>9,653.04<br>30,000.00<br>101,600.00<br>10,434.78<br>2,000.00<br>10,434.78<br>2,000.02<br>10,434.78<br>2,000.02<br>5,252.24<br>3,969.56<br>69,471.98 | 53.72-<br>97.58-<br>100.00-<br>255.07<br><b>3,582.14</b> |                   |  |  |
| E                                                                                                    | ** Sobre-/Infracobert.                                                                                                    | 3,439,118.59                                                                                                    | 93,400.00                                                    | 3,345,718.59                                                                                                    | 3,582.14                                                 |                   |  |  |
|                                                                                                    |                                                                                                    |                                                                                                    |                                                              |                                                                                                    |                                                          | <br>▼             |  |  |
|                                                                                                    |                                                                                                    |                                                                                                    |                                                              | D S ALR 87                                                                                                    | 013611 폐 atl                                             | as INS            |  |  |
| Bandeia de entr                                                                                                    | Centres Centres Centres                                                                                                    | Mit Process Pr                                                                                                    | resultur Militari                                            |                                                                                                    |                                                          | (v) (b) 11-13 a m |  |  |

Si se selecciona un Centro de Costos, por ejemplo el 1101 – ADMON Y FINANZAS, el sistema muestra el Resumen de Clases de Costo en que se afectó al Centro de Costos.

| Informe Iratar Pasar a Vista Deta | alles | Opciones Sistema Ayuda                                                                                                    |                                                                                                    |                                                 |                                                                                                    | ■■× S                                    | AP                                                                                                    |
|-----------------------------------|-------|----------------------------------------------------------------------------------------------------|----------------------------------------------------------------------------------------------------|-------------------------------------------------|----------------------------------------------------------------------------------------------------|------------------------------------------|----------------------------------------------------------------------------------------------------|
| CeCo: Peal/Plan/Desviaci          | ón    |                                                                                                    |                                                                                                    |                                                 |                                                                                                    |                                          | Constant of the second second |
|                                   |       |                                                                                                    | 무수 모산 5년 2년                                                                                                    |                                                 |                                                                                                    |                                          |                                                                                                    |
|                                   |       |                                                                                                    |                                                                                                    |                                                 |                                                                                                    |                                          |                                                                                                    |
| Variación: Centro coste           |       | CeCo: Real/Plan/Desviación                                                                                                    | Status: 2                                                                                                    | 20.06.2007                                      | Página:                                                                                                    | 2 / 2                                    | ×                                                                                                    |
| <ul> <li></li></ul>               |       | Centro de coste/grupo 110<br>Responsable: Fei<br>Intervalo del informe: 1                                                                                                    | )1<br>mando Olivares<br>a 12 2007                                                                                                    | ADMON Y FINA                                    | Columna:<br>NZAS                                                                                                    | 1 / 2                                    |                                                                                                    |
|                                   |       | Clases de coste                                                                                                    | Cst.reales                                                                                                    | Cst.plan                                        | Desv.(abs)                                                                                                    | Desv.(%)                                 |                                                                                                    |
| 1204 ALMACÉN APODACA              | 1     | 510080 Cons Mat Menudeo<br>630020 Agua<br>630021 Agua Purificada<br>630030 Mantenimiento<br>630040 Seguros<br>630050 Rentas<br>630050 Rentas<br>630050 Paquet y Correo<br>650026 Atencion a Clientes<br>650080 Serv de Internet<br>651000 Papelería y Arts Of<br>654000 Fletes<br>650909 Factoraje Puente<br>660000 Otros Gastos<br>700100 Intereses<br>700400 Perd Gananc T C | 6,217.32<br>17,000.00<br>1,000.00<br>3,074,917.42<br>869.56<br>9,653.04<br>30,000.00<br>101,600.00<br>10,434.78<br>2,000.00<br>2,526.24<br>3,000.00<br>26,447.87<br>3,345,666.23 | 1,200.00<br>36,000.00<br>12,000.00<br>49,200.00 | 6,217.32<br>17,000.00<br>200.00-<br>3,074,917.42<br>869.56<br>36,000.00-<br>12,000.00<br>9,653.04<br>30,000.00<br>101,600.00<br>60,000.00<br>10,434.78<br>2,000.00<br>2,528.24<br>3,000.00<br>26,447.87<br>3,296,466.23 | 16.67-<br>100.00-<br>100.00-<br>6,700.13 |                                                                                                    |
|                                   | 2     | ** Sobre-/Infracobert.                                                                                                    | 3,345,666.23                                                                                                    | 49,200.00                                       | 3,296,466.23                                                                                                    | 6,700.13                                 |                                                                                                    |
|                                   | • •   |                                                                                                    |                                                                                                    |                                                 |                                                                                                    | 012611 📕 -++                             |                                                                                                    |
|                                   |       |                                                                                                    |                                                                                                    | -                                               | V   5_ALR_8/                                                                                                    |                                          |                                                                                                    |
| Bandeja de entr                   |       | 💋 2 SAP Logon fo 🔽 🔚 Centros Costos                                                                                                    | Proceso Pr                                                                                                    | esupu 💾 Trar                                    | isacciones de                                                                                                    | ES 🔇 🖉 🔟                                 | 🌱 🗞 11:14 a.m. 👘                                                                                                    |